Enabling CHROME to play flash files by turning on the flash player plugin:

- 1) Go to your Chrome settings
- 2) Select Advanced Settings
- 3) Privacy and Security
- 4) Content settings
- 5) Flash
- 6) Set at : Allow sites ...at Yes and Run only important ...at Yes